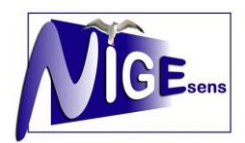

## Leihbedingungen für die entgeltliche Ausleihe von Lernmitteln

Die Anmeldung muss fristgerecht über *IServ* → *Schulbücher* verbindlich erfolgt sein, sonst kann keine Teilnahme an der entgeltlichen Ausleihe erfolgen und die Lernmittel müssen selbst beschafft werden.

Die Unterlagen für evtl. gestellte Ermäßigungs- oder Befreiungsanträge müssen rechtzeitig im Sekretariat eingegangen sein, sonst ist der volle Betrag zu entrichten.

Die Leihgebühr muss bis zum genannten Zahlungstermin auf dem Konto der Schulbuchausleihe eingegangen sein. Die Kontoverbindung und der Verwendungszweck wird bei der Anmeldung per Mail zugestellt.

## Bei nicht fristgerechtem Eingang ist keine Teilnahme möglich. Der verspätete Zahlungseingang wird erstattet und die Lernmittel müssen selbst beschafft werden.

Nach Erhalt der Lernmittel sind diese auf Vorschäden zu überprüfen. Falls Vorschäden festgestellt werden, müssen diese unverzüglich, spätestens bis 14 Tagen nach Erhalt bei der Bücherausleihe mitgeteilt werden, damit sie getauscht werden können.

Die Teilnehmer verpflichten sich, die ausgeliehenen Bücher sorgfältig zu behandeln, sonst kann es bei der Rückgabe zu Ersatzansprüchen kommen.

Bei Vertauschen der Bücher haftet jeder Entleiher für das ursprünglich durch ihn ausgeliehene Buch. Bei Nichtabgabe, Verlust oder Beschädigung entliehener Bücher, verpflichten sich die Teilnehmer, den Zeitwert zu ersetzen. Geschieht dies nicht, behalten wir uns vor, den Teilnehmer vom Ausleihverfahren der kommenden Jahre auszuschließen.

Die Ausleihgebühr gilt für jeweils für ein Jahr. Bei Zweijahresbänden muss im Folgejahr ebenfalls ausgeliehen werden. Die Bücher sind am Schuljahresende wieder zurückzugeben. Bei Nichtzahlung und Nichtrückgabe kommt es zu einem Ersatzanspruch für alle Bücher.

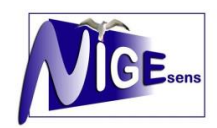

#### Liebe Eltern,

*im Folgenden werden Sie Schritt für Schritt durch die Anmeldung zur Schulbuchausleihe geführt* (exemplarisch anhand des 5. Jahrgangs dargestellt). Bitte beachten Sie, dass evtl. Wörterbücher, Formelsammlungen u. ä. bereits im vorhergehenden Jahrgang von Ihnen angeschafft wurden!).

Nach der Anmeldung in IServ (mit Ihrem Account oder dem von Ihrem Kind) wählen Sie auf der linken Seite das Untermenü "Schulbücher" aus (s. roter Kreis).

|                  | Niedersächsisches Internatsgymnasium Esens                  |
|------------------|-------------------------------------------------------------|
| • • •            | ♠ » Startseite                                              |
| <u></u>          |                                                             |
| Schnellzugriff 🖍 | 😇 E-Mail                                                    |
| Buchungen        | - Es befindet sich keine ungelesene E-Mail im Posteingang - |
| 莫 Dateien        |                                                             |
| 🖂 E-Mail         | ✓ E-Mails senden und empfangen                              |
| Gerätesteuerung  |                                                             |
| Infobildschirm   | News                                                        |
| 🛗 Kalender       | winst Adobe Reader DC ×                                     |
| Schulbücher      | 16.01.2019 03:09   👤 IServ   🎙 Änderungsprotokoll           |
| Stundenplan      | Das Paket wurde auf die Version 19.010.20069 aktualisiert.  |

### Es erscheint folgende Maske, auf der Sie bitte auf "Anmeldung" klicken (s. roter Kreis):

| ISe <u>rv</u>    | Niedersächsisches Internatsgymnasium Esens                                                         |  |  |  |  |  |
|------------------|----------------------------------------------------------------------------------------------------|--|--|--|--|--|
|                  | 😂 Aus- u. Rückgabe 🗮 Schuljahr 18/19 🗸 🏦 Inventar 🔹 🏶 Konto Übergreifende Suche 🔍 🌣                |  |  |  |  |  |
| 1                |                                                                                                    |  |  |  |  |  |
| Schnellzugriff 💉 | Anmeldungen Zahlungen erfassen Neue Anmeldung                                                      |  |  |  |  |  |
| Buchungen        |                                                                                                    |  |  |  |  |  |
| 没 Dateien        | Alle Ohne Zuordnung () Offene Anträge () Nicht bezahlt () Bezahlt ()                               |  |  |  |  |  |
| 🖂 E-Mail         | Voraussichtliche Klasse Schüler Ermäßigungsantrag Befreiungsantrag Eingegangen Gebühr Offen Status |  |  |  |  |  |
| Gerätesteuerung  | - Keine Einträge -                                                                                 |  |  |  |  |  |
| nfobildschirm    |                                                                                                    |  |  |  |  |  |
| 🛗 Kalender       |                                                                                                    |  |  |  |  |  |

Sie kommen jetzt in den Anmeldebereich. Hier wählen Sie bitte für Ihr Kind den Jahrgang aus, den es im Schuljahr 2024/2025 besuchen wird (s. roter Pfeil Abbildung nächste Seite). Dort sehen Sie auch das Zeitfenster, in dem die Anmeldung zu erfolgen hat (13.-19.05.2024).

# Später eingehende Anmeldungen können nicht mehr berücksichtigt werden!

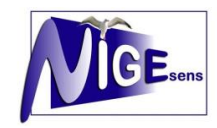

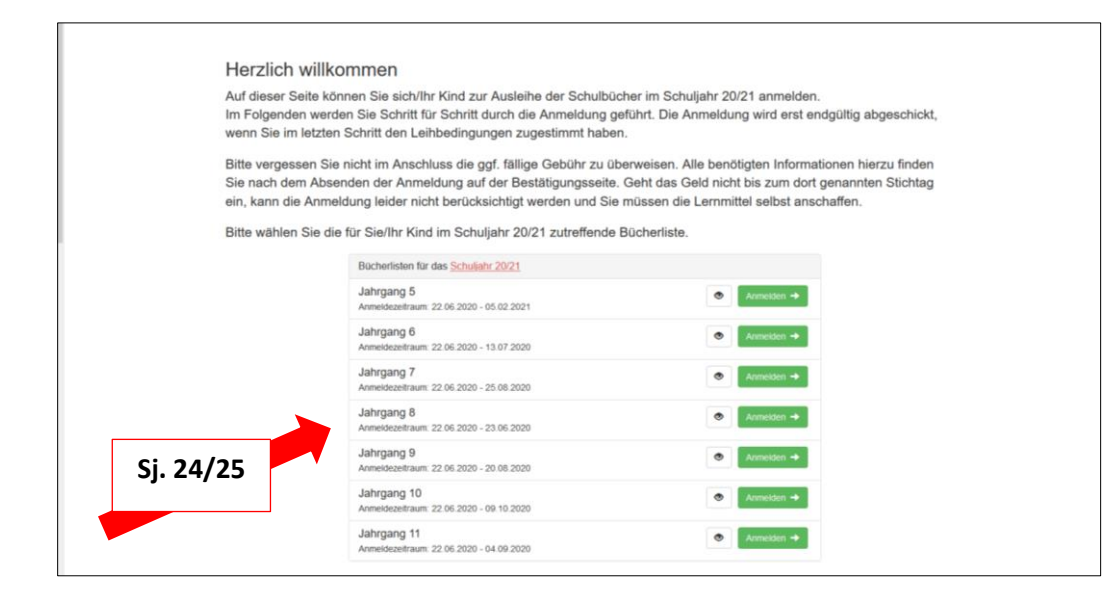

#### Es erscheint folgende Eingabemaske:

| Anmeldung zur entgeltlichen Ausleihe von L                                                                                                    | ernmitteln                                                                                                    |
|----------------------------------------------------------------------------------------------------|----------------------------------------------------------------------------------------------------|
|                                                                                                    |                                                                                                    |
| Erziehungsberechtigte/r                                                                                                    | Schüler/in                                                                                                    |
| Name Elternteil Mustermann                                                                                                    | Name Schülername Mustermann                                                                                                    |
| Straße Musterstraße Nr. 19                                                                                                    | Klasse 5 Schuljshr 19/20!                                                                                                    |
| PLZ 12345 Stadt Musterort                                                                                                    | Hinweis: Sie melden Ihr Kind für en Bücher von Jahrgang 5 an!                                                                                                    |
| Telefon 🖀 040.0769123                                                                                                    |                                                                                                    |
| E-Mail @ Elternteil.Mustermann@nige.de                                                                                                    |                                                                                                    |
|                                                                                                    |                                                                                                    |
| ErmalSigungsantrag (optional)                                                                                                    | Betreiungsantrag (ogiona)                                                                                                    |
| Ermäßigungsantrag stellen                                                                                                    | Befreiungsantrag stellen                                                                                                    |
| Ha bis für mindestens diele entalpflichtige Kinder erziehungsberechtigt und<br>beaufige eine Einstagung des Entigles für die Auslehe (20 %). Der<br>Nachweis ist durch Kopie Schlierausweise oder entsprechender<br>Bescheinigungen zu erbringen. | • Lie leistungsbeschaft nach dem Bundessozialhilfegesetz oder dem<br>Asylteverberleistungspesetz oder dem Sozialgesetzbuch, Achtes Buch –<br>Heim und Plogekinder. – Dauf bin ich in Schlight 1902 von der Zahlung<br>des Entgelts für die Auslehe befert. Der Hachweis int druch Kopie des<br>Leistungstechnetes oder durch eine Beschenigung des Leistungsträgers zu<br>erbringen (nur 1. Sete erforderlich). |
|                                                                                                    |                                                                                                    |
|                                                                                                    | « Zuruo Bucher auswanien »                                                                                                    |

Bitte füllen Sie <u>alle</u> Eingabefelder sorgfältig aus. Das erleichtert uns und Ihnen die Abwicklung. Im roten Kreis wird Ihnen das Schuljahr (dann Schuljahr 2024/2025), für das die Ausleihe gelten soll, sowie der Jahrgang, für den Sie sich entschieden haben, angezeigt. Ganz wichtig für die weitere Kommunikation ist die <u>Angabe der richtigen Mailadresse</u>. Am besten wählen Sie die Iserv-Adresse!

In den grünen Kreisen bitte dann Häkchen setzen, wenn Sie entweder einen Ermäßigungsantrag \* oder einen Befreiungsantrag stellen wollen. *Bitte unbedingt an das Einreichen der erforderlichen Belege innerhalb der gesetzten Frist denken!!* 

Wenn Sie alle Eingaben vollständig erfasst haben, geht es weiter mit "Bücher auswählen" (s. schwarzer Kreis).

#### \* Erläuterung sh. unten

In der folgenden Maske erfolgt die Auswahl der (E-)Bücher, die Sie ausleihen möchten (roter Kreis).

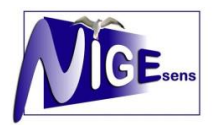

Bitte <u>vor</u> Auswahl der Bücher im Wahlbereich eine Auswahl treffen, damit das entsprechende Buch mit in die Buchauswahl übernommen wird (oranger Kreis).

Das System errechnet die zu zahlende Leihgebühr (blauer Kreis). Dabei würde auch die Ermäßigung von 20% bei einer entsprechenden Antragstellung automatisch abgezogen. Wenn Sie Ihre Eingaben abgeschlossen haben, geht es weiter mit "Fortfahren" (grüner Kreis).

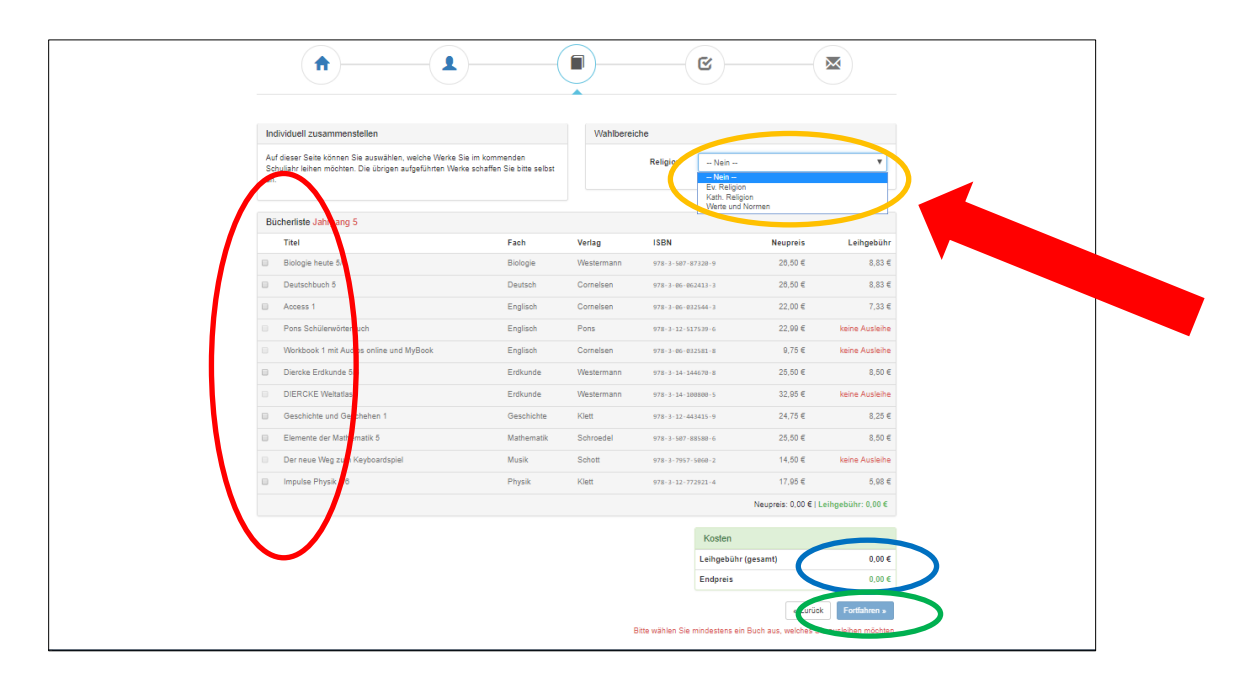

In der folgenden Maske müssen Sie den Leihbedingungen durch das Setzen eines Häkchens im roten Kreis zustimmen. Weiter geht es mit einem Klick auf "Prüfen & Absenden" (blauer Kreis).

| <br>Anmeldung zur entgeltlichen Ausleihe von Lernmitteln                                                                                                    |  |  |  |  |  |
|----------------------------------------------------------------------------------------------------|--|--|--|--|--|
|                                                                                                    |  |  |  |  |  |
| Leihbedingungen  Die Leihgebühr muss bis zum genannten Zahlungstermin auf dem Konto der Schulbuchausleihe eingegangen sein. Bei nicht fristgerechtem Eingang ist keine Teilnahme möglich und die Lemmittle müssen selber beschaft werden.                                                                                                    |  |  |  |  |  |
| <ul> <li>Nach Erhalt der Lernmitte sind diese auf Vorschaden zu überprüfen. Falls Vorschaden festgestellt werden, müssen diese unverzüglich der Schule mitgeteilt werden.</li> <li>Die Teilnehmer verpflichten sich, die ausgeliehenen Bücher sorgfaltig zu behandeln.</li> <li>Bei Vertauschung der Büche haftet jeder Entleiher für das ursprünglich durch ihn ausgeliehene Buch. Eine Liste der jeweils erhaltenen Bücher ist über IServ einsehbar.</li> <li>Bei Nichtabgabe oder Beschädigung entlichener Bücher, verpflichten sich die Teilnehmer, den Zeitwert zu ersetzen. Geschieht dies nicht, behalten wir uns vor, den Teilnehmer vom Ausleihverfahren der kommenden Jahre auszuschließen.</li> </ul> |  |  |  |  |  |
| Hier hit stimme ich den Leihbedingungen zu.                                                                                                    |  |  |  |  |  |
| « Zurüch Prüfen & Absenden »<br>Bitte stimmen Sie zunik feit den Lehbedigungen zu                                                                                                    |  |  |  |  |  |

Danach erhalten Sie eine Zusammenfassung der in den vorherigen Masken erfassten Daten. Bitte prüfen Sie Ihre Daten. Sollte alles in Ordnung sein, schließen Sie Ihre Anmeldung für die Buchausleihe mit einem Klick auf "Anmeldung abschicken" ab (roter Kreis).

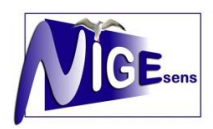

| Bitte prüfen Sie Ihre Angaben                                                                                                    |
|----------------------------------------------------------------------------------------------------|
| Anneldung für<br>Schülername Mustermann<br>Jahrgang (2)<br>menser Hannel (2)<br>Thre Kontaktdaten Texternet<br>Maree (2)<br>Texter (2)<br>Texter (2)<br>Text |
| Ihr individueller Preis<br>Keingehicht (gesam) 96.14 €<br>Endpreis 96.14 €<br>Anmeldung atstantoßen                                                                                                    |

In der jetzt folgenden Maske erhalten Sie Ihre Bestätigung mit Angabe der Bankdaten (bitte unbedingt die dort angegebenen Verwendungszwecke angeben!!) Ferner sehen Sie auch das Fristende für die Einzahlungen <u>(12.06.2024).</u>

Später eingehende Zahlungen führen zum Ausschluss von der Buchausleihe.

Sie können sich diese Übersicht ausdrucken (s. roter Kreis).

| Anmeldung zur ente | geltlichen Ausleihe von Lernmitteln                                                                                                    |  |
|--------------------|----------------------------------------------------------------------------------------------------|--|
| <b>^</b>           |                                                                                                    |  |
|                    | Anmeldung erfolgreich gespeichert                                                                                                    |  |
|                    | Annedium D kr<br>Schütermen Musikernann<br>Jahrgang 5<br>(Byer 1997)<br>Ber teateren Sal, das das Bastigung kannel Anderson and Boster ent ein<br>Langsbohn Folgesprecht die salaure kannel weiter Besterent<br>Langsbohn Folgesprecht die salaure kannel weiter Besterent<br>Besterent die State Salaure Salaure Salaure Salaure Salaure<br>Besterent die Salaure Salaure Salaure Salaure Salaure<br>Besterent die Salaure Salaure Salaure Salaure Salaure<br>Besterent die Salaure Salaure Salaure Salaure Salaure Salaure<br>Besterent die Salaure Salaur |  |
|                    | Kontoverbindung<br>Kontoverbindung<br>IIAN 01332604484 5589/0217<br>IIAN 01332604484 5589/0217<br>BAN 0132504484 5589/0217<br>BAN 0147454 5471 5471<br>Ban 0147454 5471<br>Warendungstwest X Nutleinaum 1513167448                                                                                                    |  |
|                    | ACHT/MOI<br>• Ofers and a Structure and an experimental Verwandungszweck and<br>the material formation of the analysis of the analysis of the anal                   |  |
|                    | diustan                                                                                                    |  |

Ansonsten erhalten Sie umgehend eine Bestätigungsmail (Absender ist "Schulbuchausleihe"), in dem diese Daten auch enthalten sind.

#### Das Anmeldeverfahren ist somit abgeschlossen!

\* Die **Ermäßigung** wird bewilligt, wenn drei schulpflichtige Kinder in einem Haushalt leben. Die Schulpflicht endet mit 12 Jahre nach ihrem Beginn. So gelten alle Kinder, die vor dem 01.10.2006 geboren wurden, für die Schulbuchausleihe nicht mehr als schulpflichtig.

Beginn der Schulpflicht: Mit Beginn eines Schuljahres werden die Kinder schulpflichtig, die das sechste Lebensjahr vollendet haben oder es bis zum folgenden 30.09. vollenden werden, dazu zählen auch Kinder, die am 01.0ktober ihren 6. Geburtstag haben.

https://www.rlsb.de/themen/schueler/schulbesuch/schulpflicht